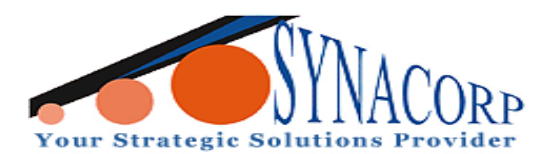

SYNACORP TECHNOLOGIES SDN. BHD. (1310487-K) No.25 Lorong 1/SS3, Bandar Tasek Mutiara, 14120 Simpang Ampat, Penang, Malaysia. T: +604.586.0026 F: +604.586.0026 www.synacorp.my | Email: sales@synacorp.com.my

# HX711 Dual Channel Weighing Sensor Module

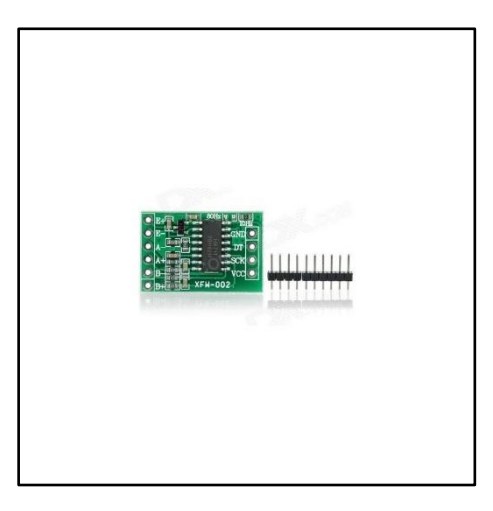

# Introduction:

This module uses 24 high precision A/D converter chip HX711. It is a specially designed for the high precision electronic scale design with two analog input channels. The internal integration of 128 times the programmable gain amplifier. The input circuit can be configured to provide a bridge type pressure bridge (such as pressure, weighing sensor mode). This model is an ideal high-precision, low-cost sampling front-end module.

## Features:

- Two selectable differential input channels
- On-chip active low noise PGA with selectable gain of 32. 64 and 128
- On-chip power supply regulator for load-cell and ADC analog power supply
- On-chip oscillator requiring no external component with optional external crystal
- On-chip power-on-reset
- Simple digital control and serial interface: pin-driven controls. no programming needed
- Selectable 10SPS or 80SPS output data rate
- Simultaneous 50 and 60Hz supply rejection
- Current consumption including on-chip analog power supply regulator: normal operation < 1.5mA. power down < 1uA
- Operation supply voltage range: 2.6 ~ 5.5V

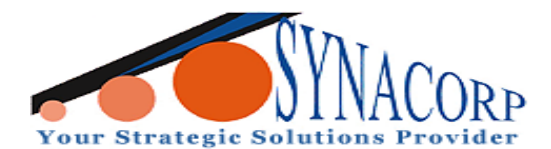

SYNACORP TECHNOLOGIES SDN. BHD. (1310487-K) No.25 Lorong 1/SS3, Bandar Tasek Mutiara, 1412D Simpang Ampat, Penang, Malaysia. T: +604.586.0026 F: +604.586.0026 www.synacorp.my | Email: sales@synacorp.com.my

# **Components Needed:**

- HX711 Dual Channel Weighing Sensor Module
- Weight Sensor (Load Cell) 0-5000g 5kg •
- Arduino Uno •
- Jumper Wires •
- Breadboard •

# **Objectives:**

In this experiment, we will weigh and monitor the data by using a HX711 Dual Channel Weighing Sensor Module.

#### **Pinout:**

| HX711 | ARDUINO UNO |
|-------|-------------|
| VCC   | 5V          |
| GND   | GND         |
| SCK   | D5          |
| DT    | D6          |

| Load Cell | HX711 |
|-----------|-------|
| E+        | RED   |
| E-        | BLACK |
| A+        | WHITE |
| A-        | GREEN |

## **Procedure:**

1. Connect the sensors and Arduino same as picture provided below.

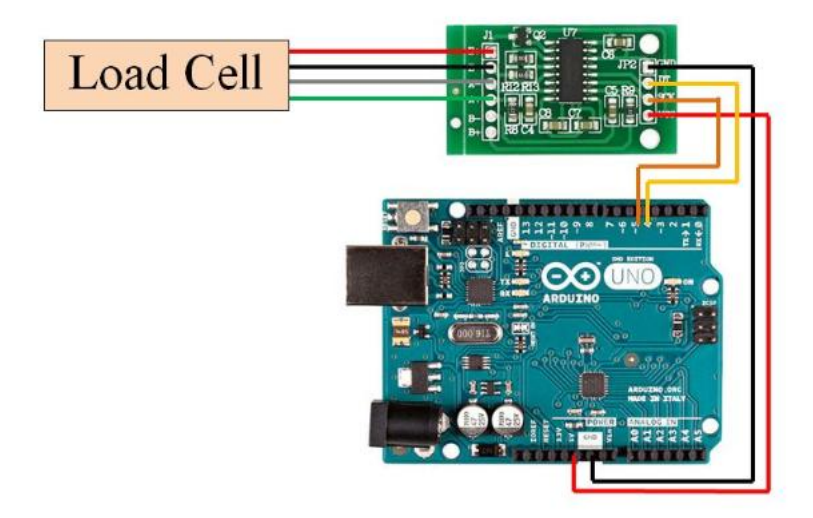

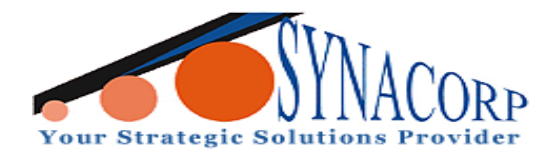

SYNACORP TECHNOLOGIES SDN. BHD. (1310487-K) No.25 Lorong 1/SS3, Bandar Tasek Mutiara, 14120 Simpang Ampat, Penang, Malaysia. T: +604.586.0026 F: +604.586.0026 www.synacorp.my | Email: sales@synacorp.com.my

**2.** Insert the following coding in the Arduino IDE (Copy & Paste). Connect the Arduino board to PC. Click Verify and Upload.

```
/*
Setup your scale and start the sketch WITHOUT a weight on the scale
Once readings are displayed place the weight on the scale
Press +/- or a/z to adjust the calibration factor until the output readings match the known
weight
Arduino pin 5 -> HX711 CLK
Arduino pin 6 -> HX711 DOUT
Arduino pin 5V -> HX711 VCC
Arduino pin GND -> HX711 GND
*/
#include "HX711.h"
HX711 scale(6, 5);
float calibration factor = -375; // this calibration factor is adjusted according to my load cell
float units:
float ounces;
void setup() {
 Serial.begin(9600);
 Serial.println("HX711 calibration sketch");
 Serial.println("Remove all weight from scale");
 Serial.println("After readings begin, place known weight on scale");
 Serial.println("Press + or a to increase calibration factor");
 Serial.println("Press - or z to decrease calibration factor");
 scale.set scale():
 scale.tare(); //Reset the scale to 0
 long zero factor = scale.read average(); //Get a baseline reading
 Serial.print("Zero factor: "); //This can be used to remove the need to tare the scale. Useful in
permanent scale projects.
 Serial.println(zero factor);
}
void loop() {
 scale.set scale(calibration factor); //Adjust to this calibration factor
 Serial.print("Reading: ");
 units = scale.get_units(), 10;
 if (units < 0)
 {
  units = 0.00;
 }
 ounces = units * 0.035274;
 Serial.print(units);
 Serial.print(" grams");
```

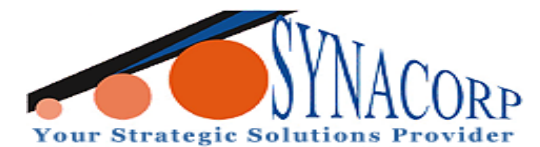

SYNACORP TECHNOLOGIES SDN. BHD. (1310487-K) No.25 Lorong 1/SS3, Bandar Tasek Mutiara, 14120 Simpang Ampat, Penang, Malaysia. T: +604.586.0026 F: +604.586.0026 www.synacorp.my | Email: sales@synacorp.com.my

```
Serial.print(" calibration_factor: ");

Serial.print(calibration_factor);

Serial.println();

if(Serial.available())

{

char temp = Serial.read();

if(temp == '+' || temp == 'a')

calibration_factor += 1;

else if(temp == '-' || temp == 'z')

calibration_factor -= 1;

}
```

- 3. Since in some code, the libraries needed are not included in Arduino, so you need to add them before compiling. Unzip the downloaded file. Copy the folders under the Library folder to the libraries folder in Arduino (if you cannot find the path in Arduino, open Arduino IDE, click File ->Preferences, and you can see the path in the Browse box, as shown in the following diagram). Compile the program.
- 4. Upload the sketch to the Arduino Uno board
- 5. Open the serial monitor to observe the result as shown below.

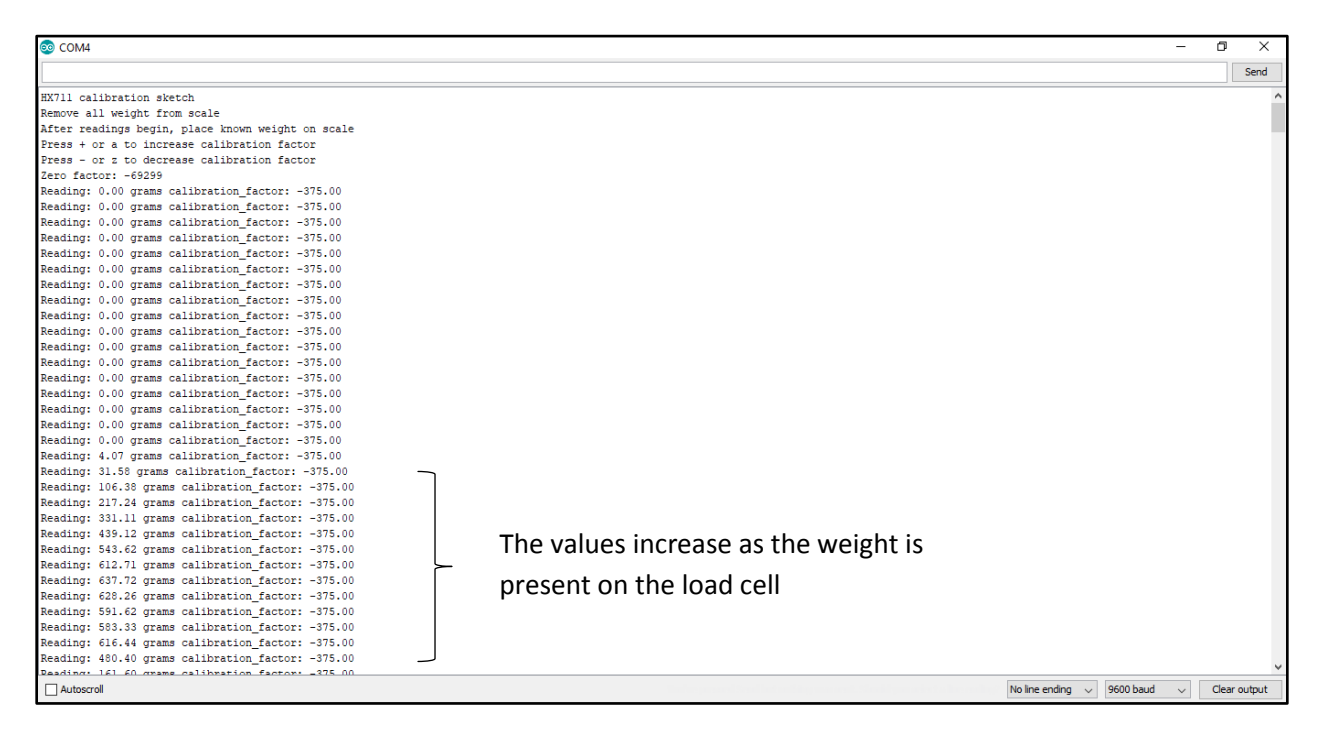